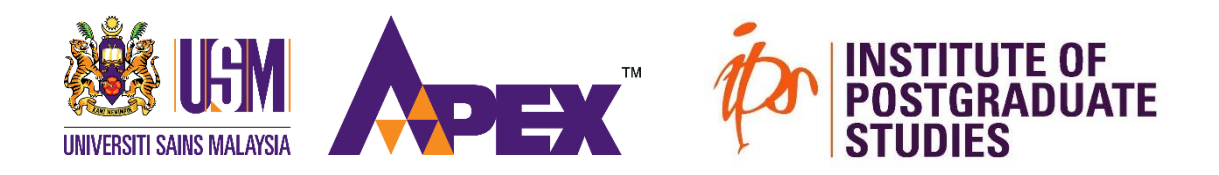

# ONLINE APPLICATION GUIDELINE

# FOR USM POSTGRADUATE ADMISSION

#### **Document Preparation Instructions**

Before accessing the online application system, please ensure that you have prepared soft copies of the following documents:

#### **Personal documents**

- D Passport (for international applicants) or Identity Card (for Malaysian applicants)
- □ Passport-sized photograph
- □ OKU card (for Malaysian applicants), if applicable

#### Academic documents

- □ Bachelor's degree certificate (original and official English translation)
- □ Master's degree certificate (original and official English translation)
- □ Academic transcripts (original and official English translation)
- □ Graduation certificate (original and official English translation), if applicable
- □ SPM/O Level certificate (for Malaysian applicants)
- □ Verification documents or letters, if applicable
- □ Grading scheme

#### Other documents

- □ English language proficiency test result (IELTS, TOEFL, PTE, ELS, or MUET)
- □ Research proposal (required for research mode applications)
- □ Scholarship award letter, if available

Note: All translated documents must be certified by an official translator.

For Research Mode and Master of Medicine applicants, please prepare the following referee information:

- Name
- Position/Job Title
- Institution/Employer
- Official email address
- Contact number

### **System Access and Account Creation**

To access the application system, go to: <u>https://onlineips.usm.my</u> and log in as a Candidate.

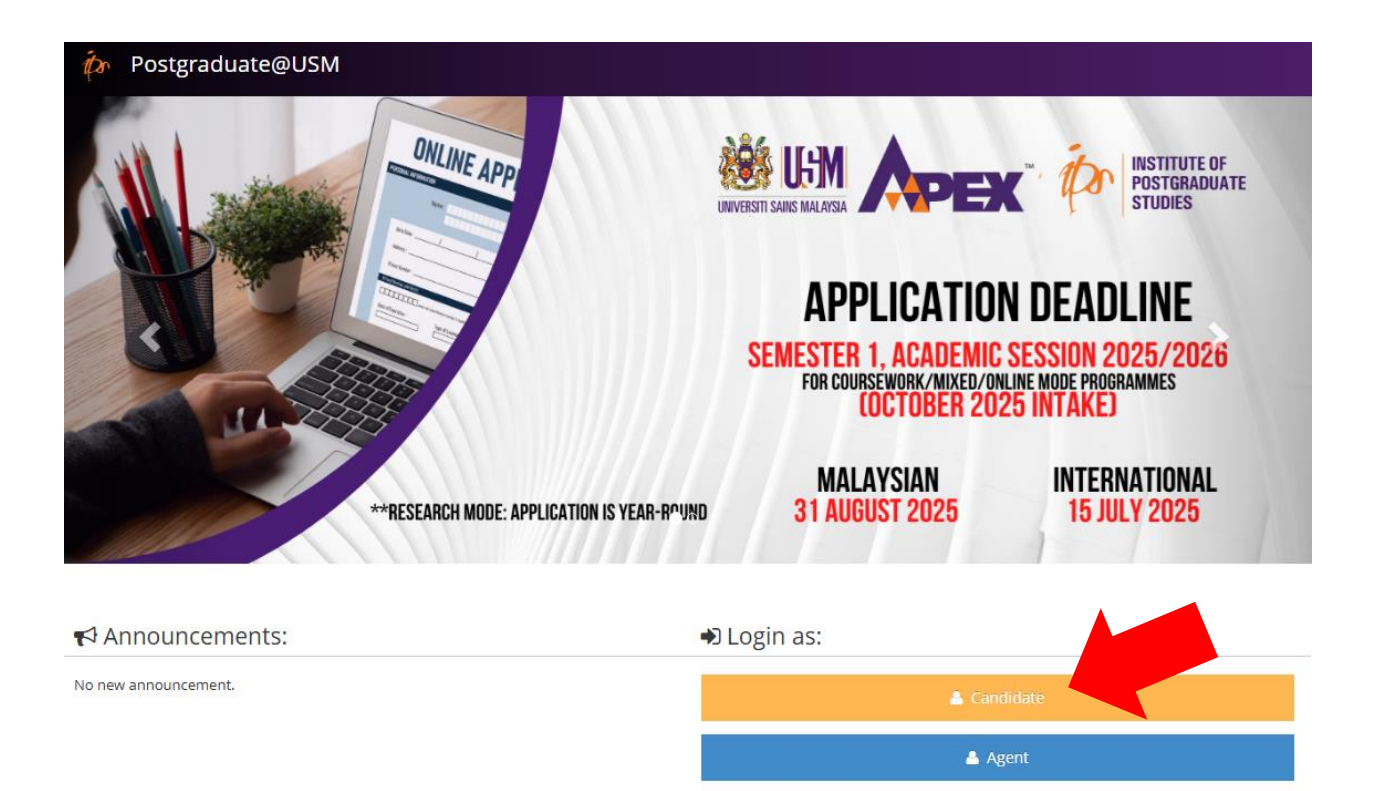

If you are a new user, please create an account before proceeding.

| Postgraduate@USM |                           |                                         |
|------------------|---------------------------|-----------------------------------------|
|                  |                           | INSTITUTE OF<br>POSTGRADUATE<br>STUDIES |
|                  | 🚢 Sign in to start your s | ession                                  |
|                  | Email                     | <u>م</u>                                |
|                  | Password                  |                                         |
|                  | Sign In                   |                                         |
|                  | I forgot my password      | Create an Account 🗲                     |

# 🍻 Postgraduate@USM

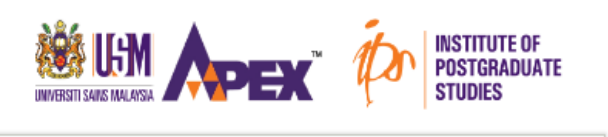

|                                                                                                    | atus                                                                                | ~                             |
|----------------------------------------------------------------------------------------------------|-------------------------------------------------------------------------------------|-------------------------------|
| For international c                                                                                 | andidates, kindly select N                                                          | on-Citizen.                   |
| Nationality                                                                                         |                                                                                     | v                             |
| NAME                                                                                                |                                                                                     | 4                             |
| Please enter your                                                                                   | name as per IC (for LOCAl                                                           | .) or passport                |
| according to Mach                                                                                   | ine Readable Zone (MRZ)                                                             | (for                          |
| INTERNATIONAL).                                                                                     | Click here for example.                                                             |                               |
| Email                                                                                               |                                                                                     | $\sim$                        |
|                                                                                                    |                                                                                     |                               |
| Password                                                                                            |                                                                                     |                               |
|                                                                                                    |                                                                                     |                               |
| Password must co                                                                                    | ntain at least one lowerca                                                          | se letter, one                |
| Password must co<br>uppercase letter, c                                                             | ntain at least one lowerca<br>one number and one of th                              | se letter, one<br>ese special |
| Password must co<br>uppercase letter, c<br>characters: !@\$*.+                                      | ntain at least one lowerca<br>one number and one of th<br>'                         | se letter, one<br>ese special |
| Password must co<br>uppercase letter, c<br>characters: !@\$*.+<br>Re-Type Passw                     | ntain at least one lowerca<br>one number and one of th<br>,<br>ord                  | se letter, one<br>ese special |
| Password must co<br>uppercase letter, c<br>characters: !@\$*.+<br>Re-Type Passw                     | ntain at least one lowerca<br>one number and one of th<br>,<br>rord                 | se letter, one<br>ese special |
| Password must co<br>uppercase letter, c<br>characters: !@\$*.+<br>Re-Type Passw<br>Date of Birth (c | ntain at least one lowerca<br>one number and one of th<br>'<br>rord<br>dd/mm/yyyyy) | se letter, one<br>ese special |
| Password must co<br>uppercase letter, c<br>characters: !@\$*.+<br>Re-Type Passw<br>Date of Birth (c | ntain at least one lowerca<br>one number and one of th<br>,<br>rord<br>dd/mm/yyyyy) | se letter, one<br>ese special |

### **Application Process Overview**

Complete the Personal Details section and click Save to unlock the next section.

| 🏽 USM 🏟 F                 | Postgraduat @USM                                          |                                  | Montigo 🖕 |
|---------------------------|-----------------------------------------------------------|----------------------------------|-----------|
| La Personal Details       | l Details                                                 |                                  |           |
|                           | Name<br>Serial No.                                        |                                  |           |
| Programme<br>Applied      | Personal Details                                          |                                  |           |
| Academic<br>Qualification | <ul> <li>Only the English language is accepted</li> </ul> | for completing this application. |           |
| Language<br>Qualification | Basic Details                                             |                                  |           |

Select Apply New Programme to choose your desired programme.

| 🖄 lliM 🏟 F                | Postgraduate@USM             |                             |        |                 | мо            |        |  |
|---------------------------|------------------------------|-----------------------------|--------|-----------------|---------------|--------|--|
|                           | Home > Programme Applied     |                             |        |                 |               |        |  |
| Programme                 | Name N<br>Serial No. 0       |                             |        |                 |               |        |  |
|                           | Programme Applied            |                             |        |                 |               |        |  |
| Academic<br>Qualification |                              |                             |        | O Appl          | ly New Progra | amme   |  |
| 2                         | List(s) of Programme Applied |                             |        |                 |               |        |  |
| Language<br>Qualification | # Date Applied               | School / Centre / Institute | Degree | Mode of Studies | Details       | Action |  |
| Working                   | No record yet.               |                             |        |                 |               |        |  |

Fill in all relevant details and click Confirm.

If you are searching for a potential supervisor, please visit: <u>https://experts.usm.my/search</u>

| Programme<br>Applied      | Type of Candidature*          | Full Time 🗸                                                                                                |                                                                       |
|---------------------------|-------------------------------|----------------------------------------------------------------------------------------------------|-----------------------------------------------------------------------|
| **                        | Programme Mode*               | Research 🗸                                                                                                 |                                                                       |
| Academic<br>Qualification | Programme Applied*            | Doctor of Philosophy 👻                                                                                     |                                                                       |
| <b>A</b>                  | Applying for fast-<br>track?* | Ves No 🕐                                                                                                   |                                                                       |
| Language<br>Qualification | School*                       | School of Social Sciences                                                                                  |                                                                       |
| Status                    | Supervisor's Name*            | NOR ASMAT BINTI ISMAIL                                                                                     | $\checkmark$ I have confirmed that the supervisor has been contacted. |
| (                         |                               | Should you have not contacted the potential supervisor, kindly do so before<br>submitting the application. |                                                                       |
|                           | Research Title                | The Impact of U.SChina Trade Tensions on Global Supply (                                                   |                                                                       |
|                           | Type of Referral*             | None 🗸                                                                                                    |                                                                       |
|                           |                               | × Cancel ✓ Confir                                                                                          | m                                                                     |

# **Programme Selection and Referees**

For Research Mode or Master of Medicine applicants, fill in the required referee information.

| ▲ Referee #1            |   |                                                  |
|-------------------------|---|--------------------------------------------------|
| Name*                   |   |                                                  |
| Position*               |   |                                                  |
| Institution*            |   |                                                  |
| Official Email*         |   |                                                  |
| Phone Number*           | - | Example: 60 - 0XXXXXXXXXXXXXXXXXXXXXXXXXXXXXXXXX |
| <b>&amp;</b> Referee #2 |   |                                                  |
| Name*                   |   |                                                  |
| Position*               |   |                                                  |
| Institution*            |   |                                                  |
| Official Email*         |   |                                                  |
| Phone Number*           | - | Example: 60 - 000000000                          |
|                         |   | ← Back ✓ Save                                    |

To edit your selected programme, click the Edit icon under the Action column.

| 🏽 UM 🏟                                                                  | Postą                                    | graduate@L                                              | JSM                                                                |            |                                                     |                             |              | Montigo 🖕 |
|-------------------------------------------------------------------------|------------------------------------------|---------------------------------------------------------|--------------------------------------------------------------------|------------|-----------------------------------------------------|-----------------------------|--------------|-----------|
| A Personal Details                                                      | n an an an an an an an an an an an an an | lome > Programr                                         | ne Applied                                                         |            |                                                     |                             |              |           |
| Programme<br>Applied                                                    |                                          | Name<br>Serial No.                                      |                                                                    |            |                                                     |                             |              |           |
| Academic                                                                | Pr                                       | ogramme                                                 | Applied                                                            |            |                                                     |                             |              |           |
| Qualification                                                           | ~                                        | Your application                                        | for the <b>R077 - Doctor of Phi</b>                                | ilosophy ( | Main Campus) has been successfully updated.         |                             |              | ×         |
| <b>Q</b><br>Language                                                    |                                          |                                                         |                                                                    |            |                                                     | O Apply                     | v New Pro    | gramme    |
| Qualification                                                           |                                          |                                                         |                                                                    |            |                                                     |                             |              | 0         |
| Qualification                                                           | Lis                                      | tt(s) of Programm                                       | e Applied                                                          |            |                                                     |                             |              | <b>0</b>  |
| Qualification<br>Working<br>Experience                                  | Lis<br>#                                 | <b>t(s) of Programm</b><br>Date Applied                 | e Applied<br>School / Centre / Institu                             | ute        | Degree                                              | Mode of Studies             | Details      | Action    |
| Qualification<br>Working<br>Experience                                  | <b>Lis</b><br>#<br>1                     | t <b>(s) of Programm</b><br>Date Applied<br>13-MAY-2025 | e Applied<br>School / Centre / Institu<br>SCHOOL OF SOCIAL SCIENCE | ute<br>ES  | Degree<br>R077 - DOCTOR OF PHILOSOPHY (MAIN CAMPUS) | Mode of Studies<br>RESEARCH | Details<br>& | Action    |
| Qualification<br>Working<br>Experience<br>Document<br>Uploads<br>Status | <b>Lis</b><br>#<br>1                     | tt(s) of Programm<br>Date Applied<br>13-MAY-2025        | e Applied<br>School / Centre / Institu<br>SCHOOL OF SOCIAL SCIENCE | Ite        | Degree<br>R077 - DOCTOR OF PHILOSOPHY (MAIN CAMPUS) | Mode of Studies<br>RESEARCH | Details<br>¥ | Action    |

Note: This option is disabled after submission of the application to IPS.

# Academic and Language Requirements

Enter your academic qualifications under the Academic Qualification section.

PhD or Doctorate applicants must provide both Bachelor's and Master's degree details.

| 🖄 lim 🏟                                        | Postg       | raduate@USM                        |                                   |                         |         |           |               |
|------------------------------------------------|-------------|------------------------------------|-----------------------------------|-------------------------|---------|-----------|---------------|
|                                                | 倄 Но        | me > Academic Qualification        |                                   |                         |         |           |               |
| Programme<br>Applied                           |             | Name<br>Serial No.                 |                                   |                         |         |           |               |
| Academic<br>Qualification                      | Aca<br>! Yo | ademic Qualification               | e. Please provide your Bachelor's | and Master's qualificat | ions.   | P         | ×             |
| <b>Q</b><br>Language<br>Qualification          |             |                                    |                                   |                         |         | O Add New | Qualification |
| Working                                        | List        | of Academic Qualification(s)       |                                   |                         |         |           |               |
| Experience                                     | #           | Name of Degree                     | Institution                       | Country                 | C       | Details   | Action        |
| Uploads<br>Upport<br>Academic<br>Qualification | Aca         | ademic Qualification               | fully recorded                    |                         |         |           | ×             |
| Language<br>Qualification                      |             |                                    | any recorded.                     |                         |         | Add New   | Qualification |
| 0                                              | List        | of Academic Qualification(s)       |                                   |                         |         |           |               |
| Experience                                     | #           | Name of Degree                     | In                                | stitution               | Country | Details   | Action        |
| Document                                       | 1           | BACHELOR OF MANAGEMENT (ECONOMICS) |                                   |                         |         | ♦         | e 🖉           |
| Uploads EE Status                              | 2           | MASTER IN BUSINESS ADMINISTRATION  |                                   |                         |         | *         | 1             |

Provide English language test results or select the relevant exemption.

If your previous studies were conducted in English, provide an official letter as proof. Institutions from the US, UK, Canada, Australia, New Zealand, Malaysia, or Singapore are exempt from this requirement.

| Qualification             | IELTS Academic                                                             | 5.0                                                                                  |                                                                  |
|---------------------------|----------------------------------------------------------------------------|--------------------------------------------------------------------------------------|------------------------------------------------------------------|
| Language<br>Qualification | TOEFL iBT                                                                  | NIL                                                                                  |                                                                  |
| A                         | PTE Academic                                                               | NIL                                                                                  |                                                                  |
| Working<br>Experience     | Linguaskill                                                                | NIL                                                                                  |                                                                  |
| 2                         | CPE                                                                        | NIL                                                                                  |                                                                  |
| Document<br>Uploads       | CAE                                                                        | NIL                                                                                  |                                                                  |
| Status                    | ELS                                                                        | NIL                                                                                  |                                                                  |
|                           | MUET                                                                       | NO INFO 🗸                                                                            |                                                                  |
|                           | Please tick the appropriate<br>English as applicant<br>Applicant graduated | box.<br>s native language or National langua<br>from institutions of higher learning | age.<br>which use English Language as the medium of instruction. |
|                           |                                                                            |                                                                                      | 🖺 Save                                                           |
|                           |                                                                            |                                                                                      |                                                                  |

### **Working Experience and Document Upload**

Provide details of your work experience.

If none, select the appropriate checkbox.

| Experience          | Tick here if you have no experience  |  |
|---------------------|--------------------------------------|--|
| Cocument<br>Uploads | Working Criteria* OPrevious OCurrent |  |
| Status              | Employert                            |  |
|                     | Employer*                            |  |
|                     | Start Service*                       |  |
|                     | Working Status*                      |  |
|                     | × Cancel < Confirm                   |  |

#### Upload all required documents.

#### Graduation Certificate is not required for graduates from non-China universities.

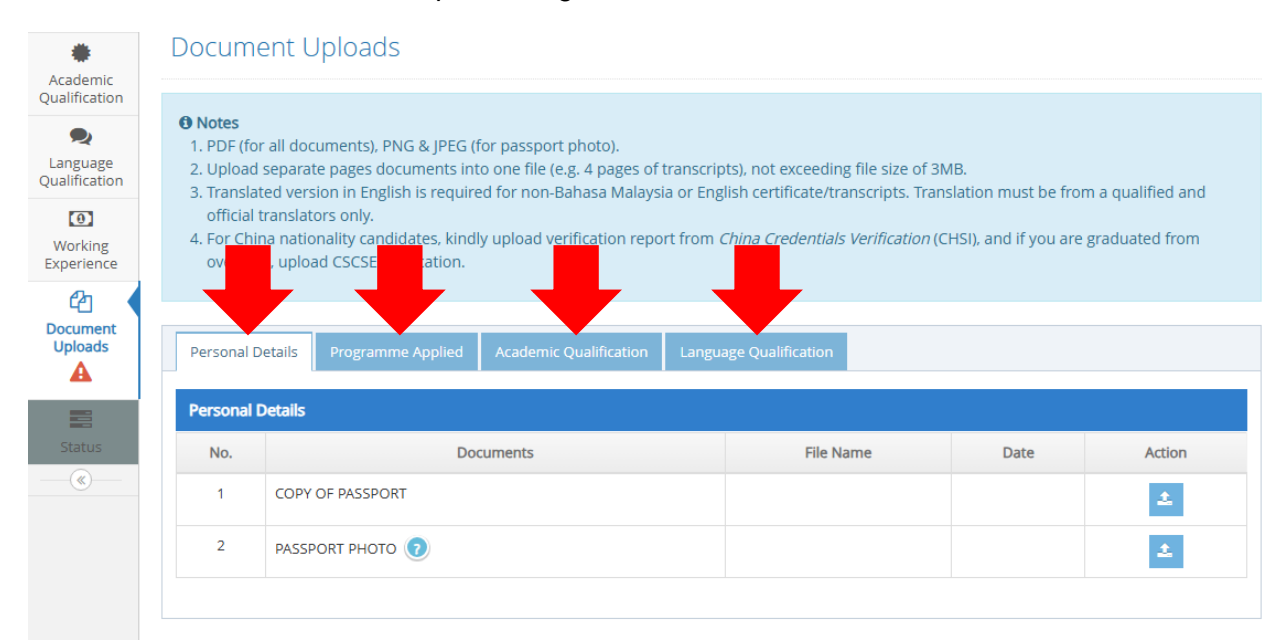

| Aca | demic Qualification                              |                        |                       |                           |                  |                                            |                   |
|-----|--------------------------------------------------|------------------------|-----------------------|---------------------------|------------------|--------------------------------------------|-------------------|
|     |                                                  |                        |                       |                           | Documents        |                                            |                   |
| No. | Type of Degree                                   | Instituition           | Degree<br>Certificate | Graduation<br>Certificate | Transcript       | Accreditation/<br>Verification<br>Document | Grading<br>Scheme |
| 1   | BACHELOR - BACHELOR OF MANAGEMENT<br>(ECONOMICS) | UNIVERSITY OF<br>ABUJA | (13 May<br>2025)      | 2                         | (13 May<br>2025) | ٤                                          | (13 May<br>2025)  |
| 2   | MASTER - MASTER IN BUSINESS<br>ADMINISTRATION    | UNIVERSITY OF<br>ABUJA | (13 May 2025)         | £                         | (13 May 2025)    | 2                                          | (13 May<br>2025)  |

# Application Review and Submission

Review your Application Form. If all information is accurate, proceed to Pay and Submit.

| 🏽 16M 🏟                   | Postgraduate@USM                                                                                                    |                                                                                                    |                                                           |                      |                           | Montigo 🚽    |
|---------------------------|----------------------------------------------------------------------------------------------------|----------------------------------------------------------------------------------------------------|-----------------------------------------------------------|----------------------|---------------------------|--------------|
| A<br>Personal Details     | Home > Status                                                                                                    |                                                                                                    |                                                           |                      |                           |              |
| =                         | Name                                                                                                    |                                                                                                    |                                                           |                      |                           |              |
| Programme<br>Applied      | Serial No.                                                                                                    |                                                                                                    |                                                           |                      |                           |              |
| Academic                  | Status                                                                                                    |                                                                                                    |                                                           |                      |                           |              |
| Language<br>Qualification | <ul> <li>Notes</li> <li>1. The application will be processed</li> <li>2. Once everything is complete and</li> <li>3. Any application that is not submit</li> </ul> | once payment, declaration, and<br>all particulars are correct, click <b>P</b> ,<br>ted within 30 days will be autom | submission are su<br>AY & SUBMIT.<br>atically void, and t | ccessfully completed | l.<br>Il not be refunded. |              |
| Working<br>Experience     |                                                                                                    |                                                                                                    |                                                           |                      |                           |              |
| An                        | Status of the Programme(s) Applied                                                                                                    |                                                                                                    |                                                           |                      |                           |              |
| L <u>C</u><br>Document    | # Degree                                                                                                    | Application Form                                                                                                    | Pay & Submit                                              | Progress Offer Let   | ter Accept Offer          | Registration |
| Status                    | 1 R077 - DOCTOR OF PHILOSOPHY (MA<br>⊗                                                                                                    | IN CAMPUS) Q View                                                                                                   | Pay & Submit                                              |                      | -                         | -            |

Complete the Declaration section and click Agree & Next.

| 谢 llim 🏟 Po              | ostgraduate@USM                                                                                                    |                                                                 |                     |              |                          | MONTIGO |  |  |  |
|--------------------------|----------------------------------------------------------------------------------------------------|-----------------------------------------------------------------|---------------------|--------------|--------------------------|---------|--|--|--|
| arsonal Details          | Application Submission                                                                                                    | n                                                               |                     |              |                          |         |  |  |  |
| Programme<br>Applied     |                                                                                                    | 1<br>Declaration                                                |                     | Pay & Submit |                          |         |  |  |  |
| Academic<br>ualification |                                                                                                    | NSTITUTE OF<br>POSTGRADUATE Declaration                         |                     |              | Serial No.:<br>Reference |         |  |  |  |
| Language<br>ualification | Declaration to submit your                                                                                                    | r following application:                                        |                     |              |                          |         |  |  |  |
| 0                        | Date Applied                                                                                                    | 13 MAY 2025                                                     | Mode                | RESEARCH     |                          |         |  |  |  |
| Working                  | School/Center/Institute                                                                                                    | SCHOOL OF SOCIAL SCIENCES                                       | Type of Candidature | FULL TIME    |                          |         |  |  |  |
| <b>P</b> n               | Degree                                                                                                    | R077 - DOCTOR OF PHILOSOPHY (MAIN CAMPUS)                       | Programme           |              |                          |         |  |  |  |
| ocument                  | Field                                                                                                    | 02 - INTERNATIONAL ECONOMICS                                    | Supervisor          |              |                          |         |  |  |  |
| Uploads                  | Research Title                                                                                                    | The Impact of U.SChina Trade Tensions on Globa<br>Supply Chains | al                  |              |                          |         |  |  |  |
| Status                   | 1. Where do you get to kno                                                                                                    | ow USM programmes? *                                            |                     |              |                          |         |  |  |  |
|                          | Please select here                                                                                                    |                                                                 |                     |              |                          |         |  |  |  |
|                          | 2. Are you currently following the same level programme as applied at any Malaysian Universities? *                                                                                                    |                                                                 |                     |              |                          |         |  |  |  |
|                          | ○ Yes                                                                                                    |                                                                 |                     |              |                          |         |  |  |  |
|                          | No                                                                                                    |                                                                 |                     |              |                          |         |  |  |  |
|                          | I certify that all the information given in this online application is correct. The University reserves the right to reject this application or withdraw the offer of admission if a incorrect/false information given during the application process. |                                                                 |                     |              |                          |         |  |  |  |
|                          |                                                                                                    |                                                                 |                     |              | ← Back Agree & M         | Next 🗲  |  |  |  |

A processing fee applies to each application. You may pay via online transaction.

If you received a promotional voucher code from USM, you may use it to complete payment.

| 谢 lim 🏟 Po                | ostgraduate@USM                                                                                       |                                                                  |                             |                                   |                              |  |  |  |  |  |
|---------------------------|----------------------------------------------------------------------------------------------------|------------------------------------------------------------------|-----------------------------|-----------------------------------|------------------------------|--|--|--|--|--|
| ersonal Details           |                                                                                                    | NISTITUTE OF<br>POSTADAUATE Pay & Submit                         |                             |                                   | Serial No.:<br>Reference     |  |  |  |  |  |
| Programme<br>Applied      | ogramme<br>Applied Payment to process your application as stated below:                               |                                                                  |                             |                                   |                              |  |  |  |  |  |
| ٠                         | Date Applied                                                                                          |                                                                  |                             |                                   |                              |  |  |  |  |  |
| Academic<br>Qualification | School/Center/Institute                                                                               | SCHOOL OF SOCIAL SCIENCES                                        | Type of Candidature         | FULL TIME                         |                              |  |  |  |  |  |
|                           | Degree                                                                                                | R077 - DOCTOR OF PHILOSOPHY (MAIN CAMPUS) Programme              |                             |                                   |                              |  |  |  |  |  |
| Language                  | Field                                                                                                 | 02 - INTERNATIONAL ECONOMICS                                     | Supervisor                  |                                   |                              |  |  |  |  |  |
|                           | Research Title                                                                                        | The Impact of U.SChina Trade Tensions on Global<br>Supply Chains |                             |                                   |                              |  |  |  |  |  |
| Working<br>Experience     |                                                                                                    |                                                                  |                             |                                   |                              |  |  |  |  |  |
| ළු                        | Method of Payment.                                                                                    |                                                                  |                             |                                   |                              |  |  |  |  |  |
| Document<br>Uploads       | 1) ePayment                                                                                           |                                                                  |                             |                                   |                              |  |  |  |  |  |
|                           | Please proceed to our online                                                                          | e payment facility for transactions via credit c                 | bit. Payments will be upda  | ated within 2 working days after  | each transaction, subject to |  |  |  |  |  |
| Status                    | the banks approval. Kindly a                                                                          |                                                                  | or a complete guide. For 10 | rther inquiry, please email us at | . nasii@usin,my.             |  |  |  |  |  |
|                           | Processing Fee: USD 40.00                                                                             |                                                                  |                             |                                   |                              |  |  |  |  |  |
| 2) Voucher                |                                                                                                    |                                                                  |                             |                                   |                              |  |  |  |  |  |
|                           | Please enter voucher number to waive your processing fee. One voucher only valid for one application. |                                                                  |                             |                                   |                              |  |  |  |  |  |
|                           | *Applicable during USM Education Promotion                                                            |                                                                  |                             |                                   |                              |  |  |  |  |  |
|                           | Voucher Number:                                                                                       | Submit Voucher                                                   |                             |                                   |                              |  |  |  |  |  |

### **After Payment**

Upon successful payment, confirmation details will be displayed.

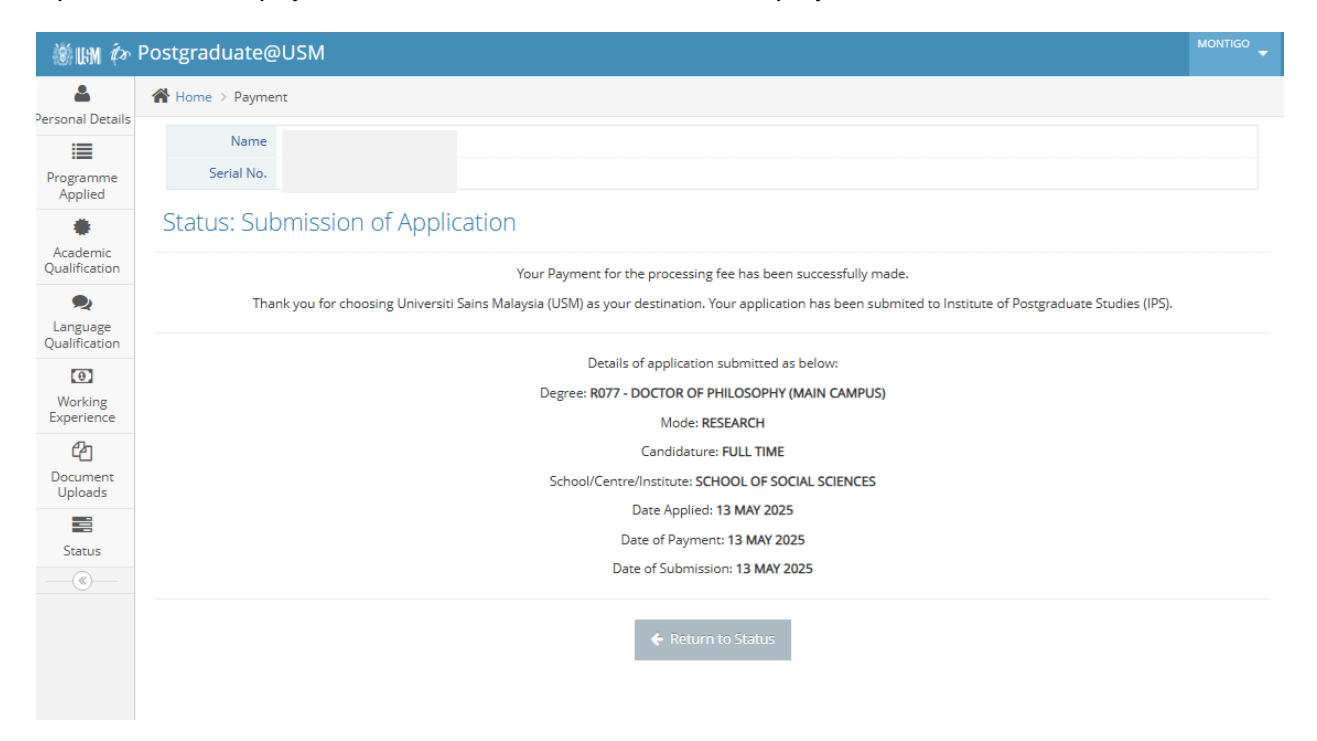

Track your application status under the Status menu. Click Progress to view detailed updates.

| <b>*</b><br>Academic  | S                                                                                                    | tatus                                               |                  |                          |          |        |              |              |  |  |
|-----------------------|----------------------------------------------------------------------------------------------------|-----------------------------------------------------|------------------|--------------------------|----------|--------|--------------|--------------|--|--|
| Qualification         | <ul> <li>O Notes</li> <li>1. The application will be processed once payment, declaration, and submission are successfully completed.</li> <li>2. Once everything is complete and all particulars are correct, click PAY &amp; SUBMIT.</li> <li>3. Any application that is not submitted within 30 days will be automatically void, and the processing fee will not be refunded.</li> </ul> |                                                     |                  |                          |          |        |              |              |  |  |
| Working<br>Experience | S                                                                                                    | tatus of the Programme(s) Applied                   |                  |                          |          |        |              |              |  |  |
| Document              | #                                                                                                    | Degree                                              | Application Form | Pay & Submit             | Progress | Letter | Accept Offer | Registration |  |  |
| Uploads               | 1                                                                                                    | R077 - DOCTOR OF PHILOSOPHY (MAIN CAMPUS) $\otimes$ | Q View           | Submitted on 13 May 2025 | •        | -      | -            | -            |  |  |
| Status                | Legends:                                                                                                    |                                                     |                  |                          |          |        |              |              |  |  |
|                       | New     In Review                                                                                                    |                                                     |                  |                          |          |        |              |              |  |  |
|                       | -                                                                                                    | KIV<br>Successful                                   |                  |                          |          |        |              |              |  |  |
|                       | Successful with Condition                                                                                                    |                                                     |                  |                          |          |        |              |              |  |  |
|                       | INVALID after 30 days     Tained hundred                                                                                                    |                                                     |                  |                          |          |        |              |              |  |  |
|                       | · Edited by Admin                                                                                                    |                                                     |                  |                          |          |        |              |              |  |  |

### Example of the progress view.

| ost                   | graduate@USM                                                  |                                        |                               |          |                 |                            |                                               |  |  |  |
|-----------------------|---------------------------------------------------------------|----------------------------------------|-------------------------------|----------|-----------------|----------------------------|-----------------------------------------------|--|--|--|
| <b>*</b> 1            |                                                               |                                        |                               |          |                 |                            |                                               |  |  |  |
|                       | 19/03/2024 🔾 ۴                                                | 19/03/2024 O New application submitted |                               |          |                 |                            |                                               |  |  |  |
|                       | 19/03/2024 🔿 🕻                                                | 19/03/2024 O Checking process at IPS   |                               |          |                 |                            |                                               |  |  |  |
| St                    | Sta 20/03/2024 O In review at the School / Centre / Institute |                                        |                               |          |                 |                            |                                               |  |  |  |
|                       | 30/04/2024 🔷 I                                                |                                        |                               |          |                 |                            |                                               |  |  |  |
| 6                     | 31/05/2024                                                    | 31/05/2024 OSuccessful                 |                               |          |                 |                            |                                               |  |  |  |
| 2<br>3<br>X Close eff |                                                               |                                        |                               |          |                 |                            |                                               |  |  |  |
|                       |                                                               |                                        |                               |          |                 |                            |                                               |  |  |  |
| St                    | atus of the Programme(s) Applie                               |                                        |                               |          |                 |                            |                                               |  |  |  |
| #                     | Degree                                                        | Application<br>Form                    | Pay & Submit                  | Progress | Offer<br>Letter | Accept Offer               | Registration                                  |  |  |  |
| 1                     | R07U - DOCTOR OF<br>PHILOSOPHY (MAIN CAMPUS)<br>&             | Q View                                 | Submitted on 19<br>March 2024 | •        |                 | Accepted on 31<br>May 2024 | Things to do:<br>1. Registration<br>Documents |  |  |  |

# **Receiving an Offer**

Successful applicants can view the offer letter.

| Status                                                                                                    |                                                |                  |                          |          |              |                    |              |  |  |  |
|----------------------------------------------------------------------------------------------------|------------------------------------------------|------------------|--------------------------|----------|--------------|--------------------|--------------|--|--|--|
| <ul> <li>Onces</li> <li>1. The application will be processed once payment, declaration, and submission are successfully completed.</li> <li>2. Once everything is complete and all particulars are correct, click PAY &amp; SUBMIT.</li> <li>3. Any application that is not submitted within 30 days will be automatically void, and the processing fee will not be refunded.</li> </ul> |                                                |                  |                          |          |              |                    |              |  |  |  |
| Status of the Programme(s) Applied                                                                                                    |                                                |                  |                          |          |              |                    |              |  |  |  |
| #                                                                                                    | Degree                                         | Application Form | Pay & Submit             | Progress | Offer Letter | Accept Offer       | Registration |  |  |  |
| 1                                                                                                    | R077 - DOCTOR OF PHILOSOPHY (MAIN CAMPUS)<br>¥ | Q View           | Submitted on 13 May 2025 |          |              | ✓ Accept X Decline | -            |  |  |  |
| Lege                                                                                                    | Legends:                                       |                  |                          |          |              |                    |              |  |  |  |
| <u>ē</u> ı                                                                                                    |                                                |                  |                          |          |              |                    |              |  |  |  |
|                                                                                                    |                                                |                  |                          |          |              |                    |              |  |  |  |
| Successful with Condition                                                                                                    |                                                |                  |                          |          |              |                    |              |  |  |  |
| e u                                                                                                    | Unsuccessful                                   |                  |                          |          |              |                    |              |  |  |  |
| * E                                                                                                    | KVALID after 30 days     Edited by Admin       |                  |                          |          |              |                    |              |  |  |  |

Successful applicants ready to proceed with registration, please refer to the Registration Guideline available at <a href="https://ips.usm.my/index.php/download/admission">https://ips.usm.my/index.php/download/admission</a> .

-----00000000000------